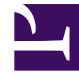

# **GENESYS**<sup>®</sup>

This PDF is generated from authoritative online content, and is provided for convenience only. This PDF cannot be used for legal purposes. For authoritative understanding of what is and is not supported, always use the online content. To copy code samples, always use the online content.

## Genesys Mobile Services Deployment Guide

Install Genesys Mobile Services

5/8/2025

## Install Genesys Mobile Services

**Updated in 8.5.110** / **Purpose:** To install Genesys Mobile Services in your environment. In a cluster deployment, you must run the installation for each application node of the cluster.

Prerequisites: Create a Genesys Mobile Services Application Object.

With basic Configuration Server details in place, you are ready to complete the installation process.

#### Important

Genesys does not recommend installation of its components via a Microsoft Remote Desktop connection. You should perform the installation locally.

#### Installing Genesys Mobile Services on Windows

#### Start the Installation Wizard

|                      | Genesys Installation Wizard                                                                                                    |
|----------------------|----------------------------------------------------------------------------------------------------|
| INM                  | Welcome to the Installation of Genesys Mobile<br>Services, version 8.5.110.07.                                                                                                    |
|                      | Genesys Mobile Services is a platform which allows mobile<br>applications to easily use Genesys capabilities (such as inbound<br>voice routing) through a set of APIs that can be deployed into a<br>customer network infrastructure and accessed through the internet. |
|                      | The Genesys Installation Wizard will guide you through the Genesys<br>Mobile Services installation or maintenance, depending on your<br>system status.                                                                                                    |
| Senesys <sup>-</sup> | To continue, click Next. To exit the Wizard, click Cancel.                                                                                                    |
| About                | Next > Cancel                                                                                                    |

In your installation package, locate and double-click the setup.exe icon in windows or *install.sh* in Linux.

The installation starts. Click **Next** and follow the instructions below.

| Genesys Installation Wizard                                                                                                    |
|----------------------------------------------------------------------------------------------------|
| Maintenance Setup Type                                                                                                    |
| The maintenance setup type defines what kind of installation to perform: new installation or<br>maintenance of the existing installation of the same version 8.5.110.07. Select one option below. |
| Install new instance of the application                                                                                                    |
| Maintenance of the existing installation                                                                                                    |
| Genesys Mobile Services 8.5.110.07 [GMS85110S]                                                                                                    |
|                                                                                                    |
| Application Properties:                                                                                                    |
|                                                                                                    |
|                                                                                                    |
|                                                                                                    |
|                                                                                                    |
| < Back Next > Cancel                                                                                                    |

Select **Install new instance of the application** if you are installing GMS for the first time on this server. Select **Maintenance of the existing application** to upgrade Genesys Mobile Services and follow the steps detailed in the Upgrade Genesys Mobile Services section of this guide.

| Genesys I                                                                                            | nstallation Wizard                                        |
|----------------------------------------------------------------------------------------------------|-----------------------------------------------------------|
| Connection Parameters to the Conf                                                                    | figuration Server                                         |
| The parameters in the Host and User fields<br>Server.<br>Host                                        | s are required to establish a connection to Configuration |
| Specify the host name and port number for<br>the machine on which Configuration Serve<br>is running. | r Host name: 135.39.45.14<br>Port: 2020                   |
| User                                                                                                 |                                                           |
| Specify your Configuration Server user<br>name and password.                                         | User name: default                                        |
|                                                                                                    | Password:                                                 |
|                                                                                                    | < Back Next > Cancel                                      |

In **Connection Parameters to the Configuration Server**, specify the host name and port number where Configuration Server is running. (This is the main "listening" port entered in the **Server Info** tab for Configuration Server, which is also used for authentication in the Configuration Manager login dialog box.)

Click Next.

#### Important

When setting a user to connect to the Configuration Server, do not choose a user with an empty password. This would make your installation fail.

| Genesys Installation Wizard                                                                                                    |
|----------------------------------------------------------------------------------------------------|
| Client Side Port Configuration                                                                                                    |
| Select the option below to use a Client Side Port. If you select this option, the Genesys Mobile<br>Services can use the Client Side Port number for initial connection to Configuration Server. |
| Use Client Side Port<br>This option allows user to configure Client Side Port parameters.                                                                                                    |
|                                                                                                    |
|                                                                                                    |
| < Back Next > Cancel                                                                                                    |

Select **Client Side Port** if GMS must communicate with the Configuration Server through specific ports, for example, if the Configuration Server is behind a firewall. Otherwise, click **Next**.

#### Select your application

| Genesys Installation Wizard                                                                                                    | x   |
|----------------------------------------------------------------------------------------------------|-----|
| Select Application                                                                                                    |     |
| Select Application from the list of configured applications for target computer. If application that<br>are trying to install is not in the list below contact your system administrator.                                                                                                    | you |
| GMS85105S<br>GMS85106S<br>GMS85108S<br>GMS85109S<br>GMS85110S                                                                                                    |     |
| Application Properties:<br>Type: Genesys Generic Server (107)<br>Host: bs12r2jac3<br>Working Directory: C:\Program Files\GCTI\Genesys Mobile Services\GMS85110S<br>Command Line: launcher.exe<br>Command Line Args: -host 135.39.45.14 -port 2020 -app GMS85110S -service GMS64 -I 7260<br>< |     |
| < Back Next > Cancel                                                                                                    |     |

Select the Genesys Mobile Services Application object that you created before the installation. The **Application Properties** area shows information previously entered in the **Server Info** and **Start Info** tabs of the selected Application object.

You cannot select a cluster application. You must install each node in a cluster deployment.

#### Select Use Licence

| Genesys Installation Wizard                                                                                                    |
|----------------------------------------------------------------------------------------------------|
| Run-time License Configuration                                                                                                    |
| Select from the options below the run-time license configuration. Based on system configuration, the<br>Genesys Mobile Services can run with or without license, as granted by vendor per license<br>agreement<br>This option allows user to have access to all functions and features of Genesys Mobile<br>Services<br><b>Without License</b><br>Some features will not be available during the the run-time, until proper license<br>configuration is in place. |
| < Back Next > Cancel                                                                                                    |

Select **Use Licence** if you want to use Context Services with GMS.

#### Important

You must purchase this specific license to use Context Services.

| Genesys                                                                                                    | Installation Wizard                                                               |
|----------------------------------------------------------------------------------------------------|-----------------------------------------------------------------------------------|
| Access to License                                                                                                    |                                                                                   |
| Select the license access type and para                                                                                                    | meters from the options below.                                                    |
| <ul> <li>License Manager<br/>Option requires information a<br/>installed and running.</li> <li>License File<br/>Option requires full path to th</li> </ul> | bout parameters for the server where License Manager<br>ne License File location. |
| License Manager                                                                                                    |                                                                                   |
| Specify Host name and Port for the<br>machine where the FLEXIm License<br>Manager is runing.                                                               | Host name:  135,39.45.14<br>Port:  7260                                           |
|                                                                                                    |                                                                                   |
|                                                                                                    | < Back Next > Cancel                                                              |

Enter your License parameters and click **Next**.

| Genesys Installation Wizard                                                                                                    |
|----------------------------------------------------------------------------------------------------|
| Choose Destination Location                                                                                                    |
| Genesys Installation Wizard will install Genesys Mobile Services in the following Destination Folder.                                                                                  |
| To install to this folder, click Next.<br>To install to a different folder, click Browse and select another folder.<br>To restore a path to default Destination Folder, click Default. |
| C:\Program Files\GCTI\Genesys Mobile Services\GMS85110S_1                                                                                                    |
| Default Browse                                                                                                    |
| < Back Next > Cancel                                                                                                    |

In **Choose Destination Location**, keep the default destination or browse for the desired installation location under **Destination Folder**.

| Genesys                                    | Installation Wizard       |
|--------------------------------------------|---------------------------|
| GMS Jetty HTTP and HTTPs Port              |                           |
| C GMS Jetty Ports                          |                           |
| Specify GMS Jetty HTTP and<br>HTTPS Ports. | HTTP: 8080<br>HTTPS: 8443 |
|                                            |                           |
|                                            |                           |
|                                            |                           |
|                                            | < Back Next > Cancel      |

In **GMS Jetty Ports**, enter the Jetty ports that will be used later to generate the Jetty XML configuration snippet.

#### Select the Installation Type

| Genesys II                                                                                                    | nstallation Wizard                                                                                           | x  |
|----------------------------------------------------------------------------------------------------|----------------------------------------------------------------------------------------------------|----|
| Server Installation Mode Parameter                                                                                                    | \$                                                                                                    |    |
| Select the server type and parameters from                                                                                                    | n the options below.                                                                                         |    |
| <ul> <li>Regular GMS<br/>This option allows user to insta<br/>application's functions and feat</li> <li>Chat Server only<br/>Chat Server feature only will be<br/>GMS/WebAPI Server RAM Size</li> </ul> | II a regular GMS application and access to all<br>tures.<br>e available during the the application run-time. |    |
| Specify RAM size (GB) for Cassandra<br>database.                                                                                                    | RAM size: 2                                                                                                  |    |
|                                                                                                    | < Back Next > Cance                                                                                          | el |

Choose **Regular GMS** if you wish to implement voice scenarios, Callback, Context Services. This option enables the full GMS functionality—including the Digital Channels API. It also enables the samples for Chat API Version 1, Chat API Version 2, and GMS Chat. **Note:** This mode requires Cassandra.

Choose **Chat Server Only** to enable only the Digital Channels API—that is, Chat API Version 2 and Email API Version 2. When you choose this mode, you will not see the Cassandra installation panels, and none of the other GMS features—including the Chat API Version 1 and Chat samples—will work. Click **Next**. Optional - Configure an External Cassandra

| Always cl                                                                                                    | heck this option if you                                                          |
|----------------------------------------------------------------------------------------------------|----------------------------------------------------------------------------------|
| / are instal                                                                                                 | ling GMS on Windows                                                              |
| Genesys Inst                                                                                                 | allation Wizard                                                                  |
| External Cassandra Instance Configura                                                                        | ation                                                                            |
| Select the option below to use an External Cas                                                               | ssandra Instance.                                                                |
| ♥ ✓ Use External Cassandra Insta<br>This option allows user to configure<br>embedded Cassandra instance will | <u>ance</u><br>e External Cassandra Instance, if not selected the<br>II be used. |
| Configuration Options                                                                                        |                                                                                  |
| Specify Cassandra Remote Nodes (comma<br>delimited list of IP Addresses or Hosts).                           | Nodes: 135.39.45.172                                                             |
| Specify Cassandra Server Port Number.                                                                        | Port: 9160                                                                       |
|                                                                                                    |                                                                                  |
|                                                                                                    | < <u>B</u> ack <u>N</u> ext > Cancel                                             |
|                                                                                                    |                                                                                  |

If you want to use the embedded Cassandra instance that is packaged with GMS, do not select the checkbox **Use Cassandra External Instance**. Else, select the checkbox and make sure that create-

Enter the comma-separated list of Cassandra nodes, and for the port value, use the **rpc\_port**. Note: **rpc\_port** is the thrift port for client connections in the cassandra.yaml configuration file.

Click Next.

Important

Only for **Regular GMS** installation.

embedded-server=false in your GMS Configuration.

#### Warning

GMS does not support embedded Cassandra on a Windows host or for production usage. If you are installing GMS on a production server or on a Windows host, select an external Cassandra instance (which should be installed on a Linux host).

#### Optional - Configure the Embedded Cassandra

| Genesys Ir                                                   | nstallation Wizard        | x |
|--------------------------------------------------------------|---------------------------|---|
| Server Configuration Parameters                              |                           |   |
| Select the server type and parameters from                   | n the options below.      |   |
| Seed Node Server Option indicates it's a seed node           | de server in the cluster. |   |
| O Not a Seed Node Server<br>Option indicates it's not a seed | node server.              |   |
|                                                              |                           |   |
|                                                              |                           |   |
|                                                              |                           |   |
|                                                              | (Back Next) Cano          | 2 |
|                                                              |                           | - |

#### Important

Only for **Regular GMS** installation.

If you use the embedded Cassandra, specify whether this instance of Genesys Mobile Services is going to be a seed node server (a primary server within a GMS cluster). In either case, you also need to specify the amount of RAM dedicated to maintaining the Apache Cassandra database that Genesys Mobile Services uses for its operations (Genesys recommends allocating 2Gb of RAM for JVM).

Also, if you make this instance a backup server, you must specify the IP Address of the primary Genesys Mobile Services server before continuing.

Finally, configure create-schema=true for the first start of the first GMS instance in order to create

the required Cassandra schemas.

Complete the Installation

| Genesys Installation Wizard                                                                                                    |  |  |  |  |  |
|----------------------------------------------------------------------------------------------------|--|--|--|--|--|
| Ready to Install                                                                                                    |  |  |  |  |  |
| Genesys Installation Wizard has collected all required information and is ready to install Genesys<br>Mobile Services on your computer. |  |  |  |  |  |
| To install Genesys Mobile Services, click Install.<br>To review settings, click Back. To exit the Wizard, click Cancel.                 |  |  |  |  |  |
| < Back Install Cancel                                                                                                    |  |  |  |  |  |

The **Ready to Install** screen appears. Click **Install**. The Genesys Installation Wizard indicates that it is performing the requested operation.

| Genesys Installation Wizard |                                                                                                    |  |  |  |  |
|-----------------------------|----------------------------------------------------------------------------------------------------|--|--|--|--|
|                             | Installation Complete<br>The Genesys Installation Wizard has successfully installed Genesys<br>Mobile Services, version 8.5.110.07, on your computer. |  |  |  |  |
| S Genesys                   | To exit the Wizard, click Finish.<br>Finish                                                                                                    |  |  |  |  |

When through, the **Installation Complete** screen appears. Click **Finish** to complete your installation of Genesys Mobile Services.

Repeat this procedure to install GMS on other hosts.

#### Installing Genesys Mobile Services on Linux

To install Genesys Mobile Services on Linux, run the sh install.sh command to start the Installation Script. This step-by-step script will request the same inputs than detailed previously in the Windows Installation Wizard.

### Optional - Test your installation

| * Server Info              |                                                             |                                       |  |  |  |  |  |
|----------------------------|-------------------------------------------------------------|---------------------------------------|--|--|--|--|--|
| Tenants:                   | Add 🍪 Edit 🙀 Remove                                         |                                       |  |  |  |  |  |
|                            | Name 🔺                                                      | State                                 |  |  |  |  |  |
|                            | Environment                                                 | Enabled                               |  |  |  |  |  |
| * Host:                    | 192.168.10.98                                               | Q ×                                   |  |  |  |  |  |
| * Listening Ports:         | 🗖 Add 🎡 Edit 🙀 Remove                                       |                                       |  |  |  |  |  |
|                            | ID 🔺                                                        | Port                                  |  |  |  |  |  |
|                            | No objects to display                                       |                                       |  |  |  |  |  |
| * Working Directory:       | C:\Program Files\GCTI\Genesys Mobile Services\GMS_Node1_851 |                                       |  |  |  |  |  |
| * Command Line:            | launcher.exe                                                |                                       |  |  |  |  |  |
| Command Line<br>Arguments: | -host demosrv.genesyslab.com -port 2020                     | -app GMS_Node1_851 -service GMS64_2 - |  |  |  |  |  |
| * Startup Timeout:         | 90                                                          |                                       |  |  |  |  |  |
| * Shutdown Timeout:        | 90                                                          |                                       |  |  |  |  |  |
| Backup Server:             | [Unknown Backup Server]                                     | ٩                                     |  |  |  |  |  |
| * Redundancy Type:         | Not Specified                                               | ~                                     |  |  |  |  |  |

Edit your GMS application in Genesys Administrator. In the **Server Info** section, you should be able to verify that your installation updated the **Working directory** and the **Command Line** fields.

## Start your GMS application and browse the Service Management UI

| Senesys:                                  | Genesys A         | dminist         | t Ter           | ant: Environ | ment          | P          | New V         | Vindow Log o    | ut   🕸 🕶   🞯 |
|-------------------------------------------|-------------------|-----------------|-----------------|--------------|---------------|------------|---------------|-----------------|--------------|
| MONITORING PROVISIONING                   | <b>OPERATIONS</b> |                 |                 |              |               |            |               |                 |              |
| PROVISIONING > Environment > Applications |                   |                 |                 |              |               |            |               |                 |              |
| Navigation 《                              | Applications      |                 |                 |              |               |            |               | Tasks           |              |
| 🕞 Environment 📃                           | 🔁 🔻 📄 New 🍐 N     | ew Folder 📝 Edi | it 🙀 Remove     | 🔂 Change s   | tate 🔁 Mo     | ove to     | 68            | Multi Updat     | e /          |
| 📑 Alarm Conditions                        | Name 🔺            | Type Ve         | ersion Host     | State        | Status        | Mode       | •             | Manag           | e Connection |
| 🕞 Scripts                                 | GMS               | Filter Fil      | lter Filter     | Filter       |               |            |               | Manag           | e Ontions    |
| Application Templates                     | View: Root > [    | Applic ations   | > 🗋 GMS         | Cluster851   |               |            | 2             | Manag           |              |
| Applications                              | GMS_Node1_85      | Genesy 8.5      | 5.101.09 192.16 | 3 Enabled    | Started       | Prima      | iry           | Manay           | Pormissiond  |
| - Hosts                                   | GMSApplication    | Applicati 8.5   | 5.1 192.16      | 3 Enabled    | Stopped       | Ren        | nove          |                 | Permissions  |
| Solutions                                 |                   | $\backslash$    |                 |              |               | Edit       |               |                 | 4            |
| Time Zones                                | Edit In New W     |                 |                 |              |               | In New Win | dow           | New Application |              |
| Business Units/Sites                      | Copy Shortcu      |                 |                 |              | y Shortcut    |            |               |                 |              |
| Tenants                                   |                   |                 |                 |              |               | Cut        |               |                 |              |
| Table Access Points                       |                   |                 |                 |              |               | Pas        | te            |                 | plications   |
|                                           |                   |                 |                 |              | $\rightarrow$ | star       | tapplication  |                 | plications   |
|                                           | Dial              | + aliala        | and sta         | ~+           |               |            | application   |                 | plications   |
| rields                                    | Rigr              | CHCK            | una sta         |              |               | Stor       | application   | e gracefully    |              |
|                                           |                   |                 |                 |              |               | LO 510     | - application | s graceruity    | )ver         |
|                                           |                   |                 |                 |              |               | A Los      | Winned        |                 | zard         |
|                                           |                   |                 |                 |              | l             | :: Log     | wizard        | сору објес      |              |
| Switching +                               |                   |                 |                 |              |               |            |               | 🟹 Сору С        | Dbject From  |

- If you are using Embedded Cassandra, check that you configured create-schema=true for the first start of the first GMS instance in order to create the required Cassandra schemas.
- If you are using External Cassandra, check that you configured create-embedded-server=false in your GMS Configuration.

In Genesys Administrator, start your GMS application.

| 🕄 GMS Management UI - L 🗙                    |                          |                       | <b>£5</b> Ur     |        |   |
|----------------------------------------------|--------------------------|-----------------------|------------------|--------|---|
| ← → C 🗋 135.39.46.7:8080/genesys/a           | 🔤 😤                      | Cons {≡}              | ()               |        |   |
| 🗰 Apps 🔺 Bookmarks 🥕 Getting an overvie      | ew 🤄 🍟 GMS Documentation | 🗶 API/Platform Team - | Technical Public | ations | » |
|                                              |                          |                       |                  |        |   |
|                                              |                          |                       |                  |        |   |
|                                              |                          |                       |                  |        |   |
|                                              |                          |                       |                  |        |   |
|                                              |                          |                       |                  |        |   |
|                                              | <mark>ਰ</mark> GENESYS   |                       |                  |        |   |
|                                              |                          |                       |                  |        |   |
|                                              | Welcome                  |                       |                  |        |   |
|                                              |                          |                       |                  |        |   |
|                                              | Username                 |                       |                  |        |   |
|                                              | Password                 |                       |                  |        |   |
|                                              | English                  | ~                     |                  |        |   |
|                                              |                          |                       |                  |        |   |
|                                              | Log In                   |                       |                  |        |   |
|                                              |                          |                       |                  |        |   |
|                                              |                          |                       |                  |        |   |
| 2017 Genesys Telecommunications Laboratories |                          |                       |                  |        |   |

Then, open your web browser for the following URL: <GMS Local Host>:8080/genesys

You should see the Service Management UI of your GMS application.

**Next Steps:** Setting ORS dependencies.